# <u>วิธีการชำระเงินผ่าน Application ธนาคารกรุงศรี (สแกน บาร์โค้ด )</u>

# 1.เลือกเมนู Scan

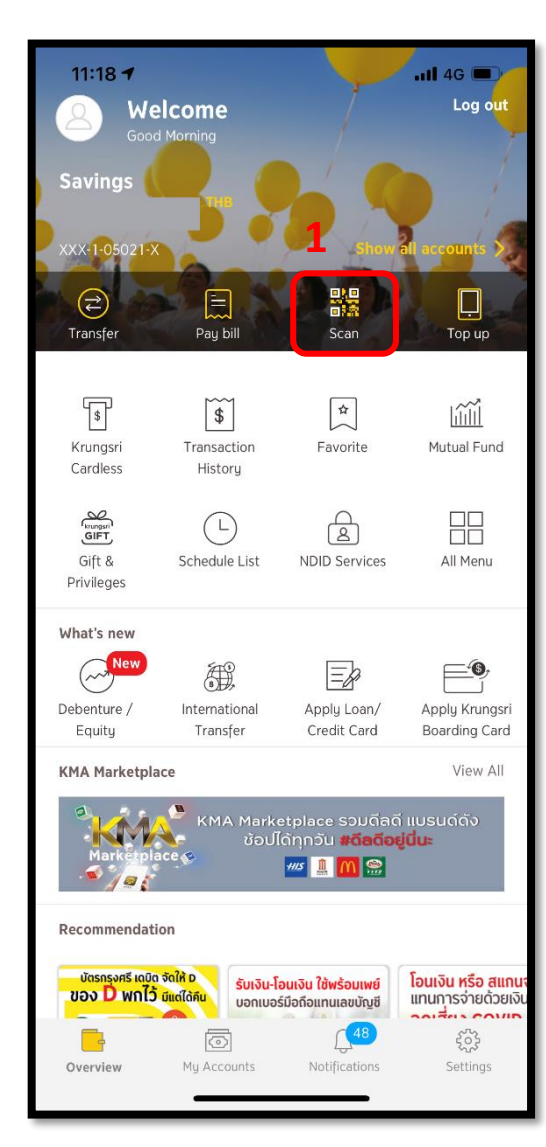

## **2**.สแกนบาร์โค้ด

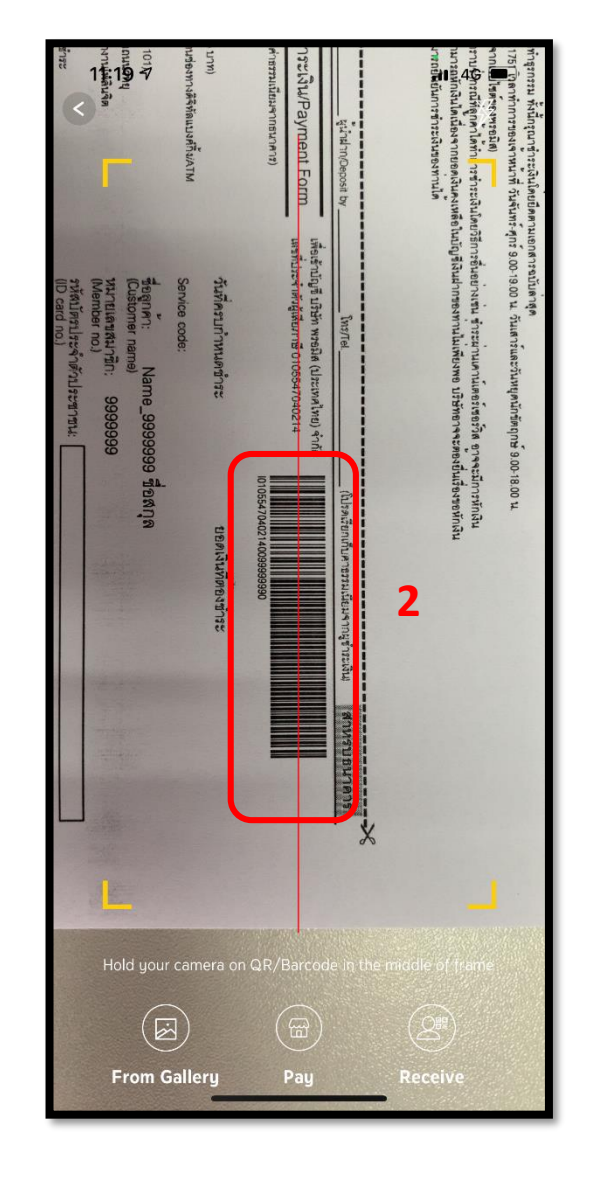

## 3.ใส่จำนวนเงินที่ต้องการชำระ

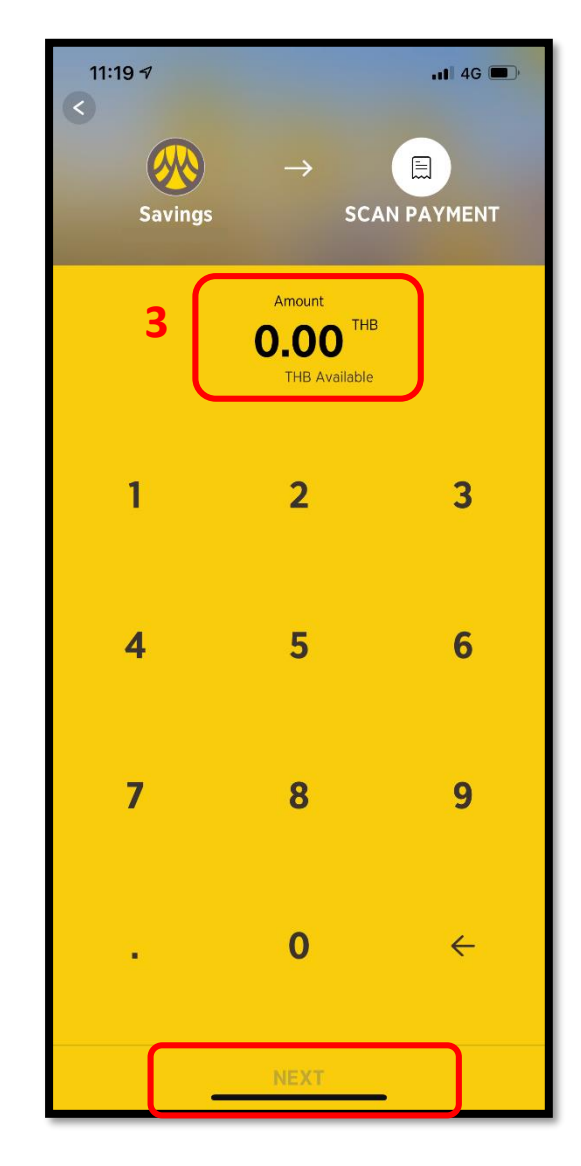

\*รูปภาพจริงสร้างจากแอปพลิเคชันของธนาคาร ใช้เพื่ออธิบายวิธีการชำระเงินเท่านั้น

### 4.ตรวจสอบจำนวนเงิน

#### และกด Next

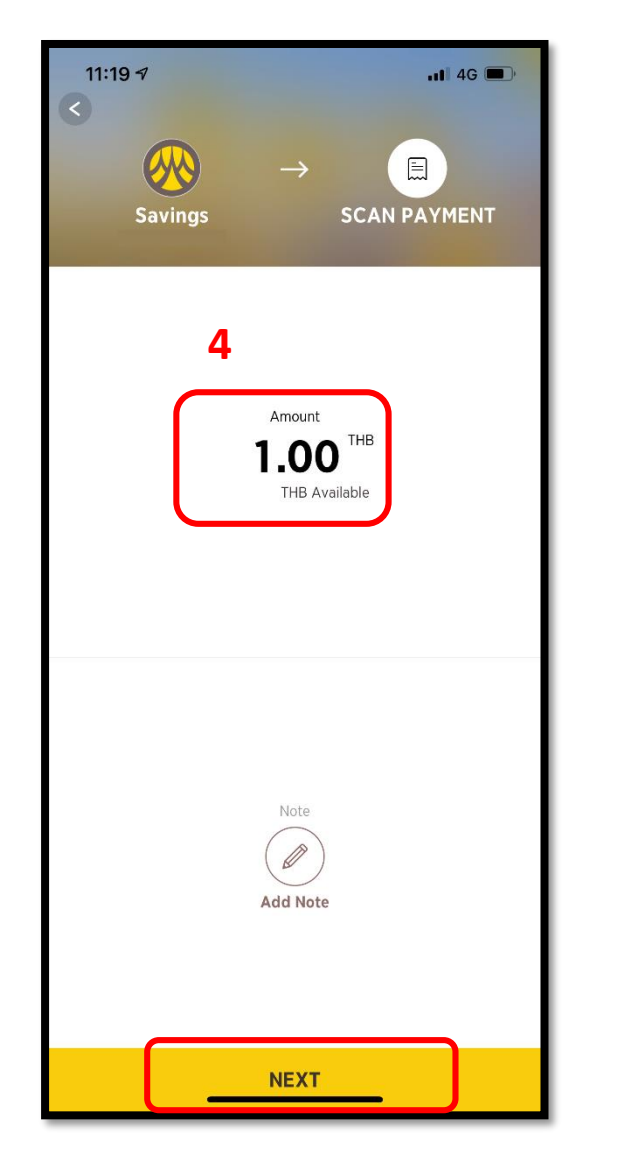

#### 5.ตรวจสอบรายการและกด

### Confirm

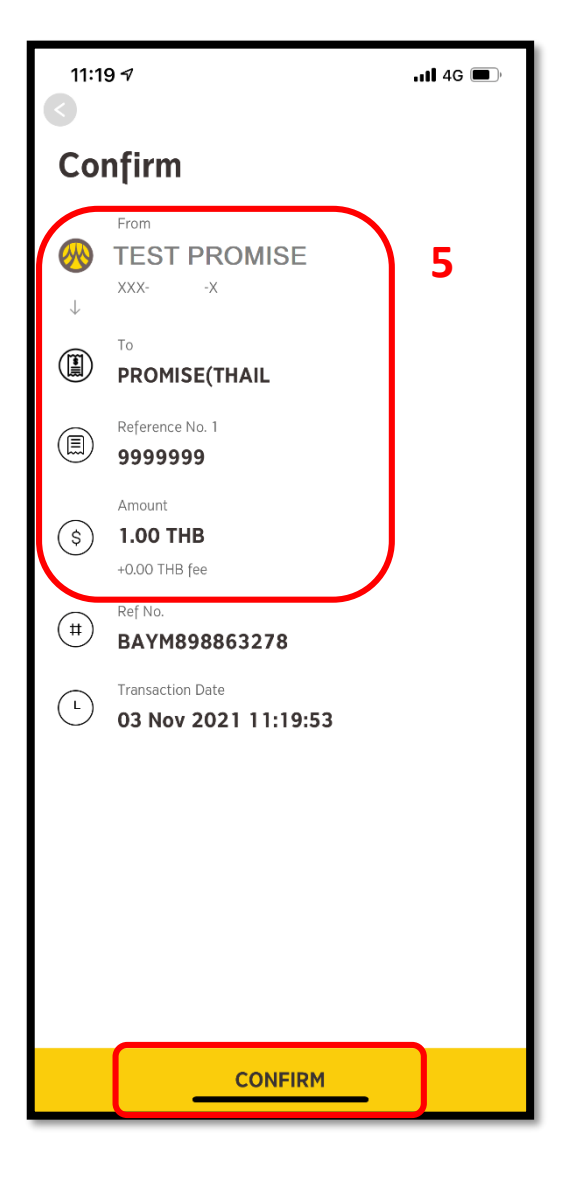

# <u>วิธีการชำระเงินผ่าน Application ธนาคารกรุงศรี</u>

| 1.เลือกเมนู Paybill                                                                                                    | <b>2</b> .เลือกเมนู Search Biller                                                                   | 3.พิมพ์ Promise ในช่อง                                                               | <b>4</b> .ใส่รหัสสมาชิก และ                                                                                 |
|----------------------------------------------------------------------------------------------------|----------------------------------------------------------------------------------------------------|--------------------------------------------------------------------------------------|----------------------------------------------------------------------------------------------------|
|                                                                                                    |                                                                                                    | ค้นหาและเลือก <b>Promise</b>                                                         | หมายเลขบัตรปชช                                                                                              |
| 11:18 -  Il 4G     Welcome<br>Good Morning   Log out     Savings  Il 4G     XXX-1-05021-X   Show all accounts     Comparison  Il 4G     Transfer   Pay bill                                                                                                    | 11:20 -7 $III 4G \square$<br>Pay a Bill<br>$III 4G \square$<br>Pay a Bill<br>$III 4G \square$<br>To | 11:20 7Il 4G<br>Search Biller<br>Promise 3<br>Personal Loan<br>Promise Personal Loan | 11:22 711 4G<br>X<br>Enter Payment Detail<br>Promise Personal Loan<br>001-0-16211-6<br>4<br>Payment details |
| Image: system of the system of the system | C Search Biller 2                                                                                   | 001-0-16211-6                                                                        | 9999999 รหัสสมาชิก<br>99999999999999999 หมายเลขบัตรปชช                                                      |
| What's new   New   Debenture /   International   Apply Loan/   Apply Krungsri   Equity   Transfer   Credit Card   Boarding Card                                                                                                    |                                                                                                    |                                                                                      |                                                                                                    |
| KMA Marketplace View All<br>KMA Marketplace ຣວມດີລດີ ແບຣແດ່ດັຈ<br>ອ້ວຍໄດ້ຖາກວັນ <b>ສຕິດດອຢູ່ປະ</b><br>ອ້ອງອີງ ອີງ ອີງ ອີງ ອີງ ອີງ ອີງ ອີງ ອີງ ອີ                                                                                                    |                                                                                                    |                                                                                      |                                                                                                    |
| Recommendation<br>ນັດຣາຣູຈາຣ໌ ເດບັດ ຈັດໃກ້ ດ<br>ນ້ອວ D Wh ໄວ້ ຜູ້ແຄ່ໄດ້ຄົນ<br>ເອກເບລຣ໌ມົວຄົວແກບແລຍບັດນິ<br>ໂອບເຈົ້າຍດ້ວຍເຈັບ<br>ເອກເບລຣ໌ມົວຄົວແກບແລຍບັດນິ<br>ເອກເບລຣ໌ມົວຄົວແກບແລຍບັດນິ<br>ເອກເບລຣ໌ມົວຄົວແກບແລຍບັດນິ<br>ເອກເບລຣ໌ມີດຄົວແກບແລຍບັດນິ<br>ເອກເບລຣ໌ມີດຄົວແກບແລຍບັດນິ<br>ເອກເບລຣ໌ມີດຄົວແກບແລຍບັດນິ<br>ເອກເບລຣ໌ມີດຄົວແກບແລຍບັດນິ<br>ເອກເບລຣ໌ມີດຄົວແກບແລຍບັດນິ<br>ເອກເອກເອກເອກເອກເອກເອກເອກເອກເອກເອກເອກເອກເ                                                                                                    |                                                                                                    |                                                                                      | NEXT                                                                                                    |

\*รูปภาพจริงสร้างจากแอปพลิเคชันของธนาคาร ใช้เพื่ออธิบายวิธีการชำระเงินเท่านั้น

## 5.ใส่จำนวนเงินที่ต้องการชำระ

และกด Next

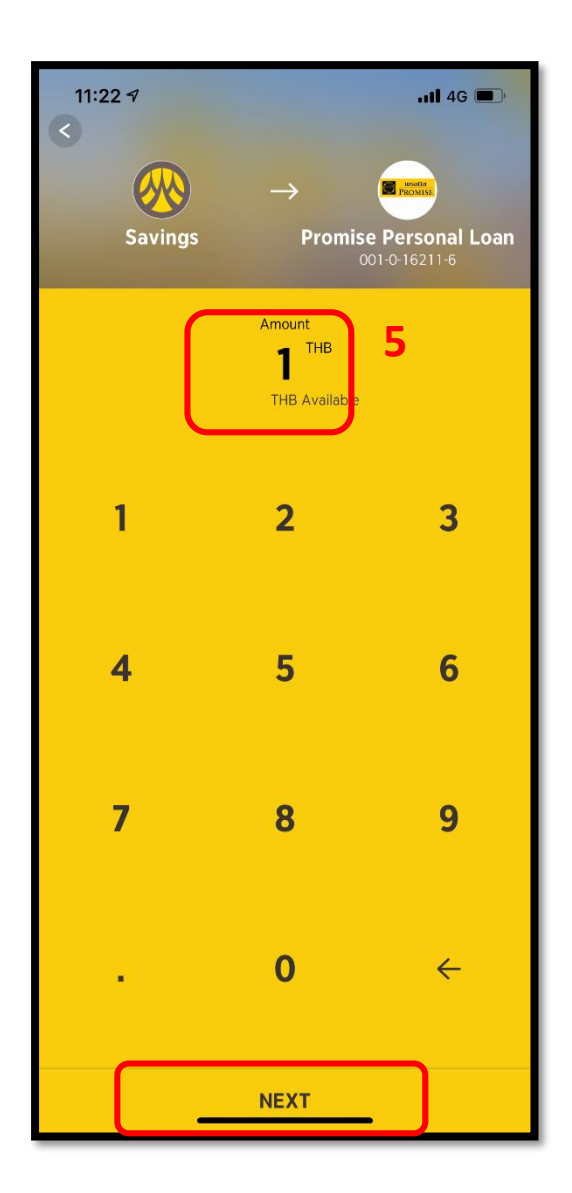

## 6.ตรวจสอบจำนวนเงิน และกด Next

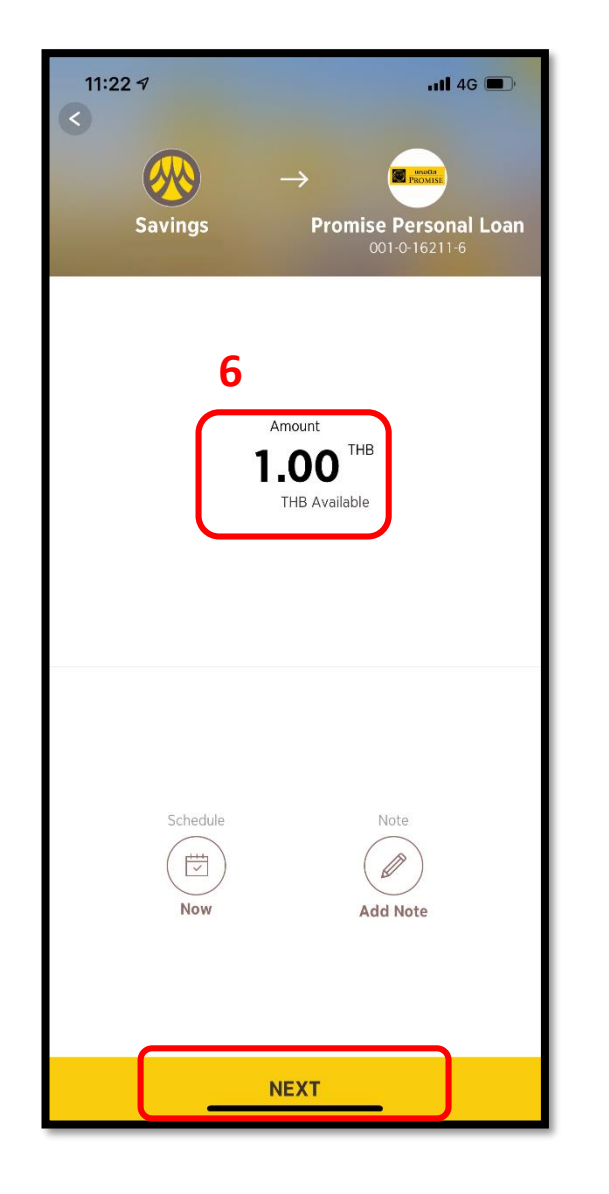

#### 7.ตรวจสอบรายการและกด

### Confirm

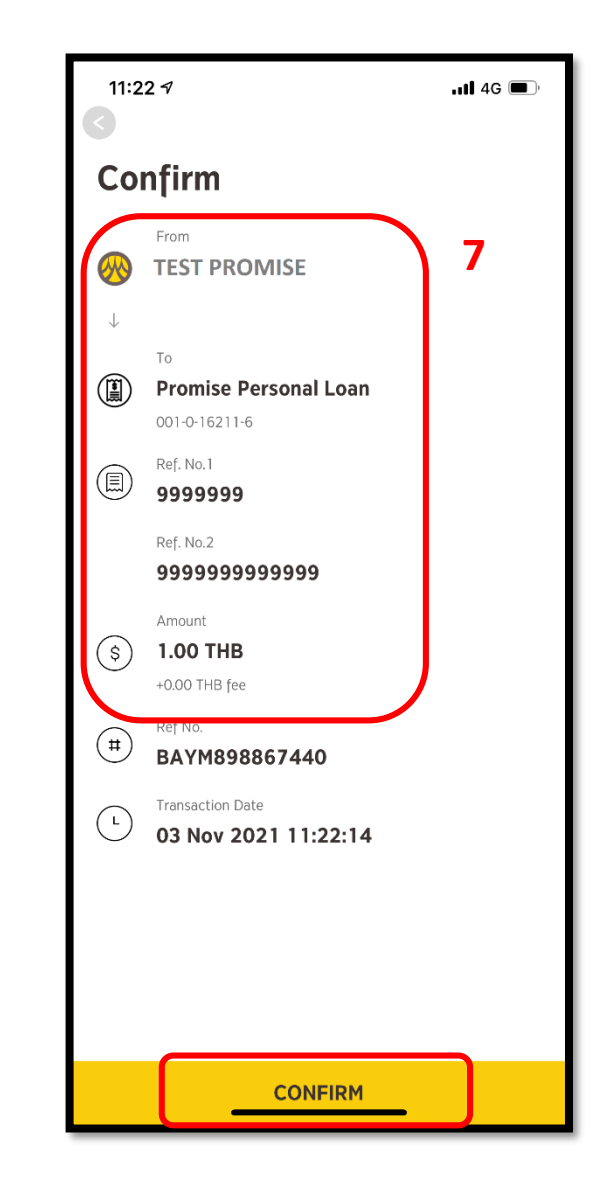